## 50 Cosas que Ver (y Mostrar) en la Guía de Historia Familiar

www.thefhguide.com Una Guía de funciones para el Aprendizaje y la presentación Family History

| Qué                                     | Dónde                                            | Descripción                                                                                                    |
|-----------------------------------------|--------------------------------------------------|----------------------------------------------------------------------------------------------------|
| 1. Menús desplegables                   | Página de inicio                                 | Pase el ratón sobre Intro, Proyectos, Capacitación, Misc. y más                                                                                          |
| 2. logotipo de FamilySearch             | Página de inicio                                 | La guía de Historia Familiar se aprueba recursos para la formación de FamilySearch.                                                                      |
| 3. Barra de búsqueda                    | Página de inicio (y otros)                       | Debajo de la foto, a la izquierda. Escribe un término de búsqueda y pulse<br>Intro.                                                                      |
| 4. Google Traductor                     | Página de inicio (y otros)                       | Por debajo de la foto. Haga clic en "Select Language" y elegir otro idioma.                                                                              |
| 5. Página de Facebook                   | Página de inicio (y otros)                       | Abajo a la derecha de la página. Haga clic en el logotipo de Facebook.                                                                                   |
| 6. Medios (vídeos, folletos)            | Menú Intro > Medios                              | Los enlaces a seminarios gratis, videos y folletos de La guía de Historia<br>Familiar                                                                    |
| 7. Visita rápida                        | Intro > Medios                                   | Resumen de vídeo de 7 minutos de La guía de Historia Familiar                                                                                            |
| 8. Preguntas más frecuentes             | Intro > Preguntas<br>frecuentes                  | Preguntas y respuestas sobre La Guía de Historia Familiar                                                                                                |
| 9. Fundamentos de Computadora           | Intro > Medios                                   | Empezando con PCs, Macs, Windows, el Internet, etc.                                                                                                    |
| 10. Fundamentos de Historia<br>Familiar | Intro > Medios                                   | Temas y conceptos, cómo empezar, etc.                                                                                                    |
| 11. Acerca de los Proyectos             | Intro > Medios                                   | Entender y usar los Proyectos en in La guía de Historia Familiar                                                                                         |
| 12. Temas                               | Intro > Medios                                   | Una página de orden alfabetica page con enlaces a temas importantes                                                                                      |
| 13. Proyectos de menú                   | Menú de proyectos                                | 1. Árbol de familia de 2: 3: Memorias Descendientes 4: Discover<br>(Investigación) 5: La indexación 6: Ayuda 7: Tecnología 8: 9: Países ADN y<br>étnicas |
| 14. Proyecto 1: Árbol de familia        | Proyectos > Proyecto 1                           | El primer proyecto, con metas, opciones y pasos que el marco de aprendizaje                                                                              |
| 15. Proyecto 1 Goles                    | Proyecto 1, la parte superior                    | Revisión; a continuación, haga clic para ir a un gol.                                                                                                    |
| 16. Resumen                             | Objetivo 1, a continuación<br>Opción A (y otros) | Haga clic para abrir una lista de elementos de resumen cubiertos en la elección.                                                                         |
| 17. El artículo icono y enlace          | A continuación Opción A<br>(otros)               | Haga clic para abrir un artículo en una ficha independiente.                                                                                             |
| 18. Los artículos en otros idiomas      | A continuación Opción A<br>(otros)               | Haga clic en un código de 2 letras para ver un artículo en un idioma diferente.                                                                          |
| 19. Ejercicios                          | A continuación Opción A<br>(otros)               | Haga clic para abrir Ejercicios para la elección (puede ser coordinado con el perseguidor).                                                              |

© 2017 La Familia Historia Guía L3C, Todos los derechos reservados. No volver a publicar sin permiso.

| 20. Palabras negrita con popups                    | Objetivo 1, opción B<br>(otros)                | Haga clic en una palabra en negrita para ver una ventana emergente que muestra un ejemplo de pantalla de FamilySearch.                              |
|----------------------------------------------------|------------------------------------------------|----------------------------------------------------------------------------------------------------|
| 21. Icono de vídeo y el enlace                     | Objetivo 1, opción D,<br>Etapa 3               | Haga clic para abrir un video en una pestaña independiente. la duración del<br>vídeo se muestra en el texto del enlace.                             |
| 22. Fotos ampliables / diagramas                   | Objetivo 2, Opción E:<br>Gráfico               | Algunas fotos se pueden ampliar para el detalle - ciernen a ver.                                                                                    |
| 23. Los enlaces a sitios web gratuitos             | Objetivo 9 (otros)                             | La Guía de Historia Familiar hace enlaces a muchos sitios web gratuitos (Find-A-Record).                                                            |
| 24. Proyecto 2: Memorias                           | Proyectos > 2: Memories                        | Revisión; a continuación, haga clic para ir a un gol.                                                                                               |
| 25. Proyecto 3: Descendientes                      | Proyectos > 3:<br>Descendientes                | Revisión; a continuación, haga clic para ir a un gol.                                                                                               |
| 26. Proyecto 4: Discover<br>(Investigación)        | Proyectos > 4: Discover                        | Revisión; a continuación, haga clic para ir a un gol.                                                                                               |
| 27. Proyecto 5: La indexación                      | Proyectos > 5: Indexación                      | Revisión; a continuación, haga clic para ir a un gol.                                                                                               |
| 28. Proyecto 6: Ayuda                              | Proyectos > 6: Ayuda                           | Revisión; a continuación, haga clic para ir a un gol. Esto es para pedir ayuda, y para ayudar a otros.                                              |
| 29. Proyecto 7: Tecnología                         | Proyectos > 7: Tecnología                      | Revisión; a continuación, haga clic para ir a un gol.                                                                                               |
| 30. Proyecto 8: DNA                                | Proyectos > 8: DNA                             | Revisión; a continuación, haga clic para ir a un gol.                                                                                               |
| 31. Proyecto 9: Países, étnico                     | Proyectos > 9: Países                          | Categorías: América del Norte, Brit. Islas, Escandinavia, W. o So. Europa,<br>Europa Occidental y Central, Asia / Pacífico / África, grupos étnicos |
| 32. Página de los Estados Unidos,<br>y Objetivos   | 9: Países > Estados<br>Unidos                  | Haga clic objetivos de Estados Unidos en la parte superior para mostrar las secciones y objetivos.                                                  |
| 33. Los enlaces de navegación<br>para las regiones | Página de Estados<br>Unidos, debajo de la foto | Va a América del Norte, Islas Británicas, etc.                                                                                                    |
| 34. Enlaces estatales de EE.UU.                    | Página de Estados<br>Unidos, un poco           | Haga clic para abrir la página para cualquiera de los 50 estados de Estados<br>Unidos, DC y Puerto Rico.                                            |
| 35. QUIKLinks, registros                           | A continuación Opción A<br>(otros)             | Haga clic para abrir un artículo en una ficha independiente.                                                                                        |
| 36. QUIKLinks, sitios de web                       | A continuación Opción A<br>(otros)             | Haga clic para abrir un artículo en una ficha independiente.                                                                                        |
| 37. Otro países                                    | Proyectos > 9: Países                          | Elija un país de la página y mostrar los Objetivos (última meta es obtener ayuda).                                                                  |
| 38. Grupo étnico                                   | Proyectos > 9: Países                          | Desplazarse hasta la parte inferior de la página Países; elegir una página étnico; Mostrar metas.                                                   |
| 39. Bóveda (índice)                                | Misceláneos Menú><br>Bóveda                    | Haga clic en el enlace Índice de Vault y desplazarse para mostrar categorías.                                                                       |
| 40. Bóveda (leyenda)                               | Misceláneos > Bóveda                           | Haga clic en el enlace de la cámara acorazada leyenda para mostrar abreviaturas de enlaces de Vault.                                                |

| 41. Entradas Vault   | Misceláneos > Bóveda               | Desplazarse a través de los eslabones de la bóveda (A = artículo, V = vídeo)                         |
|----------------------|------------------------------------|----------------------------------------------------------------------------------------------------|
| 42. Línea Rastreador | Misceláneos > Rastreador<br>Online | Regístrese antes de tiempo para crear una cuenta y mostrar páginas de seguimiento en línea.          |
| 43. Tracker (Word)   | Misceláneos > Tracker<br>(Word)    | En la página Tracker, haga clic en Proyecto 1 para descargar un Tracker de<br>Word, y luego abierta. |
| 44. Los niños        | Misceláneos > Niños                | Objetivos de mostrar en la parte superior y explicar propósito.                                      |
| 45. ¿Qué de nuevo    | Más > Novedades                    | El catálogo de los artículos nuevos y modificados en el sitio web de La guía de Historia Familiar.   |
| 46. Cotizaciones     | Más > Cotizaciones                 | Lo que los usuarios de La guía de Historia Familiar han dicho sobre el sitio web.                    |
| 47. Boletín          | Más > Boletín                      | Ver números anteriores del boletín de La guía de Historia Familiar y suscribirse.                    |
| 48. Folletos         | Más> Folletos                      | Ver e imprimir folletos para La guía de Historia Familiar, o para solicitar copias.                  |
| 49. Sobre Nosotros   | Más> Acerca de nosotros            | Lea acerca de los fundadores y junta consultiva para La guía de Historia<br>Familiar.                |
| 50. Contacto         | Más> Contacto                      | Enviar un mensaje a La guía de Historia Familiar.                                                    |

## ADEMÁS: Página LDS (Misc.> LDS) y el Menú de Entrenamiento (ver <u>15 Elementos de Instrucción que Ver</u> <u>en La Guía de Historia Familiar</u>).